## Requesting Leadership Certification

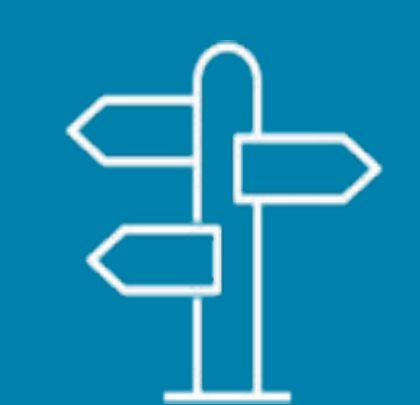

## How to apply through Alberta Education

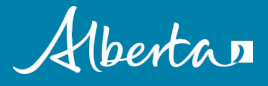

## **Requesting Leadership Certification**

- Completing approved university coursework is just one step in obtaining leadership certification.
- To obtain your leadership certificate, you must submit an online application.
- Applications are available through Alberta Education's Teacher Workforce Information System (TWINS) Teacher Self-Service site.
  - TWINS is Alberta's online teacher registry system.
- These slides provide an overview of the next steps in your leadership certification process.

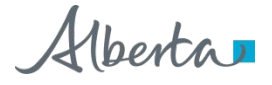

## Go to http://education.alberta.ca/TWINS

- Click on Sign-in if you have a TWINS account
- Click on Sign-up if you have not yet enrolled in TWINS

| eacher Workforce Information S                                                            | öystem                                                                                                    | *      | € |
|-------------------------------------------------------------------------------------------|----------------------------------------------------------------------------------------------------|--------|---|
| Home<br>Sign Up For Alberta Education<br>Account                                          | <b>TWINS Teacher Self-Service</b><br>Welcome to Teacher Workforce Information System (TWINS) Self Service                                                                                                    |        |   |
| Sign In<br>Links<br>How to Sign Up<br>C How to Apply to Teach<br>C Learn Alberta<br>C ATA | <ul> <li>TWINS Teacher Self-Service is an Alberta Education self-service website for teachers to:</li> <li>Apply to teach in Alberta</li> <li>Request duplicate certificate or statement of professional standing</li> <li>View the status of an application or service request</li> <li>Update your contact, name, or Educational credentials</li> </ul> |        |   |
| Documents Documents Statutory Declaration Form - Identification                           | An Alberta Education account is required to access TWINS. Have a TWINS account? New to TWINS? SIGN IN See our B FAQ's for answers to common questions or the C Teacher's Certification Page for information                                                                                                    | ation. |   |

## **Click on Links for Assistance**

• Click on 'How to Sign Up' for step by step instructions.

| Home                                                                           | TWINS Teacher Self-Service                                                                                                    |
|--------------------------------------------------------------------------------|----------------------------------------------------------------------------------------------------|
| Sign Up For Alberta Education<br>Account                                       | , Welcome to Teacher Workforce Information System (TWINS) Self Service                                                                                                    |
| Sign In                                                                        |                                                                                                    |
| Links<br>How to Sign Up<br>C How to Apply to Teach<br>C Learn Alberta<br>C ATA | <ul> <li>TWINS Teacher Self-Service is an Alberta Education self-service website for teachers to:</li> <li>Apply to teach in Alberta</li> <li>Request duplicate certificate or statement of professional standing</li> <li>View the status of an application or service request</li> <li>Update your contact, name, or Educational credentials</li> </ul> |
| Documents           Dstatutory Declaration Form -           Identification     | An Alberta Education account is required to access TWINS. Have a TWINS account? New to TWINS? SIGN IN SIGN UP                                                                                                    |
|                                                                                | See our 🗗 FAQ's for answers to common questions or the 🗗 Teacher's Certification Page for information                                                                                                    |

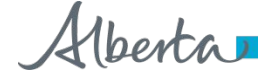

4 Classification: Public

### **TWINS Teacher Self-Service is your portal to:**

- View applications and service requests submitted from your account, including a checklist of required items
- Request a duplicate certificate
- Request that your legal name be updated in the TWINS registry
- Request a Statement of Professional Standing
- Request that your Education Credentials be updated in the TWINS registry
- Update or view your confidential self-identification as First Nations, Métis or Inuit
- Update your contact information in the TWINS registry
- Request a Leadership or Superintendent Leadership Certificate

## **Leadership Certification Application**

- Please note that you must hold an Alberta permanent professional teaching certificate (PPC) in order to request and submit an online application for leadership certification.
- If you hold an interim professional teaching certificate (IPC), you will be able to request and submit an application for leadership certification in TWINS once you obtain a permanent professional teaching certificate (PPC).

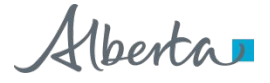

## **Request Leadership Certificate**

## Upon completion of the approved leadership coursework:

- Sign in to your TWINS account using your Google, Microsoft, or Education account
- Under the Home tab click on Request Leadership Certificate

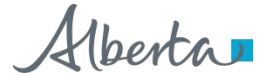

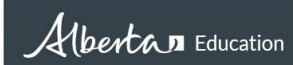

#### Teacher Workforce Information System

#### 🏠 🔒 🖂

| View Applications and Requests              | Welcome to Teacher         | Workforce Information System (TWINS) Self-Servic                     |  |  |
|---------------------------------------------|----------------------------|----------------------------------------------------------------------|--|--|
| Request Duplicate Certificate               |                            |                                                                      |  |  |
| Request Name Change                         | Profile                    |                                                                      |  |  |
| Request Statement of Standing               | Reference #: Certificate # | Teaching Authority<br>Permanent Professional Certificate             |  |  |
| Request Education Credential Change         | (Confidential number)      | Effective Date: 2011-Nov-09<br>Expiry Date:                          |  |  |
| Request Leadership<br>Certificate           |                            |                                                                      |  |  |
| Add/View Aboriginal Self-<br>Identification | our 🕒 FAQ's for answer     | s to common questions or the 🗷 Teacher's Certification Page for more |  |  |
| Update Contact Information                  | Request for Leaders        | hip Certificate by                                                   |  |  |
| Mailbox                                     | completing the ap          | pplication Form                                                      |  |  |
| Links                                       |                            |                                                                      |  |  |
| B How to Enroll in TWINS                    |                            |                                                                      |  |  |
| How to Apply to Teach                       |                            |                                                                      |  |  |
|                                             |                            |                                                                      |  |  |
| Learn Alberta                               |                            |                                                                      |  |  |

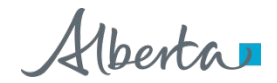

| Request Leadership Certificate<br>Request your Leadership Certificate                                                                                                    |                                                                                                    |                                                  |                                                                                  |                                                                  |  |  |
|----------------------------------------------------------------------------------------------------|----------------------------------------------------------------------------------------------------|--------------------------------------------------|----------------------------------------------------------------------------------|------------------------------------------------------------------|--|--|
| Verify Address & Contact Information                                                                                                    |                                                                                                    |                                                  |                                                                                  |                                                                  |  |  |
| LEGAL NAME: CERTIFICATE                                                                                                    | NUMBER:                                                                                                    |                                                  |                                                                                  |                                                                  |  |  |
| Branita Balk Balkfullik)                                                                                                    |                                                                                                    |                                                  |                                                                                  |                                                                  |  |  |
| MAILING ADDRESS: PRIMARY E-M                                                                                                    | TAIL ADDRESS:                                                                                                    |                                                  |                                                                                  |                                                                  |  |  |
| Teal Tase / Heatin PRIMARY PHI                                                                                                    | ONE NUMBER:                                                                                                    |                                                  |                                                                                  |                                                                  |  |  |
| Canada, 198(240) +0.9603.0                                                                                                    | 12-349W                                                                                                    |                                                  |                                                                                  |                                                                  |  |  |
| ALTERNATIVE                                                                                                    | É PHONE NUMBER:                                                                                                    |                                                  |                                                                                  |                                                                  |  |  |
| EFFECTIVE AS OF DATE:                                                                                                    |                                                                                                    |                                                  |                                                                                  |                                                                  |  |  |
| 2017-Mdy-24                                                                                                    |                                                                                                    |                                                  |                                                                                  |                                                                  |  |  |
| Is the information above accurate and complete?                                                                                                    |                                                                                                    |                                                  |                                                                                  |                                                                  |  |  |
| Yes O No                                                                                                    |                                                                                                    |                                                  |                                                                                  |                                                                  |  |  |
|                                                                                                    |                                                                                                    |                                                  |                                                                                  |                                                                  |  |  |
| Leadership Certificate Program Details                                                                                                    |                                                                                                    |                                                  |                                                                                  |                                                                  |  |  |
| Enter the details of the Leadership Program                                                                                                    |                                                                                                    |                                                  |                                                                                  |                                                                  |  |  |
| Institution Name                                                                                                    | Program Start Year                                                                                                    |                                                  | Program Start Month                                                              |                                                                  |  |  |
| select an institution                                                                                                    | v select year                                                                                                    |                                                  | select month                                                                     |                                                                  |  |  |
|                                                                                                    |                                                                                                    |                                                  |                                                                                  |                                                                  |  |  |
| Country                                                                                                    | Program End Year                                                                                                    |                                                  | Program End Month                                                                |                                                                  |  |  |
|                                                                                                    | select year                                                                                                    | ×                                                | select month                                                                     | Y                                                                |  |  |
| Province/State                                                                                                    | Program Completed*                                                                                                    |                                                  |                                                                                  |                                                                  |  |  |
|                                                                                                    | select a program                                                                                                    | select a program 🔻                               |                                                                                  |                                                                  |  |  |
| City                                                                                                    | Post-Secondary Student Identification Numb                                                                                                    | Port-Secondary Student Identification Number     |                                                                                  |                                                                  |  |  |
|                                                                                                    | enter your student identification nu                                                                                                    |                                                  |                                                                                  |                                                                  |  |  |
| Did you successfully complete the coursework that meets the educational requireme Regulations $\overset{\bullet}{=}$ 0 Yes 0 No                                                                                                    | ints for a permanent leadership certificate as outlined in Section                                                                                                    | n 14(1)b of the 🛛                                | Certification of Teachers a                                                      | nd Teacher Leaders                                               |  |  |
| Declaration                                                                                                    |                                                                                                    |                                                  |                                                                                  |                                                                  |  |  |
| I declare that I have completed required course work for LQS are                                                                                                    | nd read, understood, and have the ability to meet the                                                                                                    | he 🖒 Leader                                      | ship Quality Standard.*                                                          |                                                                  |  |  |
| APPLICANT NAME                                                                                                    | s                                                                                                    | SUBMISSION DATE                                  |                                                                                  |                                                                  |  |  |
|                                                                                                    |                                                                                                    |                                                  |                                                                                  |                                                                  |  |  |
| The personal information is collected pursuant to section 33(c) of the Freedom of Information and Protection of Privacy<br>mancial analyses in addition to forecasting relating to teachers and teacher leaders. Questions or inquiries regarding th<br>dmonton, Alberta T33 / 55, or by teliephone at 780-427 - 2045 (Dial 310-0000 to be connected to I-free from outside th | / Act (RSA 2000, C. F-23). This information relates directly to and is necessary for th<br>e collection and use of your personal information may be directed to the Registry M<br>e Edmonton area.) | e administration of th<br>lanager, Office of the | e certification process and may be use<br>Registrar, Alberta Education, 44 Capit | d to conduct statistical, evalus<br>al Boulevard 10044 108 Stree |  |  |
| CLEAR SUBMIT                                                                                                    |                                                                                                    |                                                  |                                                                                  |                                                                  |  |  |
|                                                                                                    | ٥                                                                                                    |                                                  |                                                                                  |                                                                  |  |  |

### **Complete the application by:**

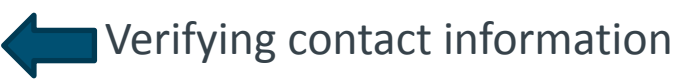

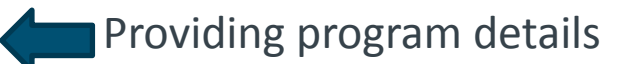

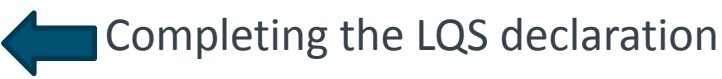

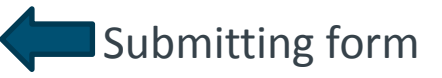

## **Leadership Certification Application**

• You do not need to provide a transcript to verify completion of the approved leadership coursework. Universities will provide course completion information directly to Alberta Education.

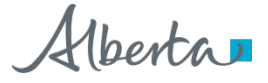

## **Track Status of Your Application in TWINS**

# You can verify if you have any outstanding items on your certification application checklist by:

- Signing into your TWINS account
- Clicking on "View Applications and Request" under the Home tab
- Clicking on "View Checklist" to the right of the listed Leadership Certification Application to see if you have any items that have not been received or processed.

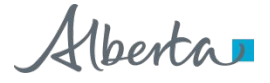

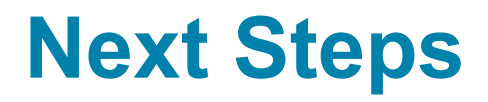

- Once you have completed or met any outstanding requirements, Teacher Certification staff will process your application and issue an updated teaching certificate indicating the addition of leadership certification.
- Complete and accurate applications are typically processed within 20 business days.
- Your new teaching certificate will be mailed to the address you confirmed in your TWINS account.

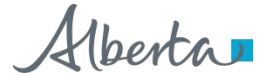

## For more information or assistance:

www.alberta.ca/leadership-certifications.aspx Email: teacher.certification@gov.ab.ca Phone: 780.427.2045

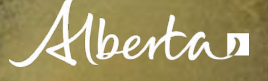